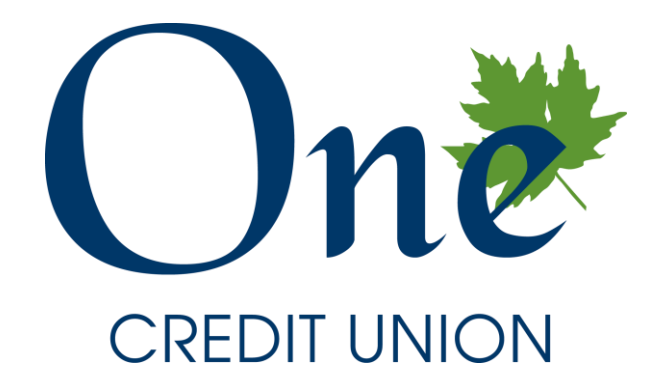

# 2021 Annual Meeting

MEETING ETIQUETTE

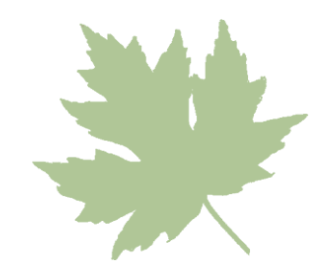

'Raise Hand' to Speak

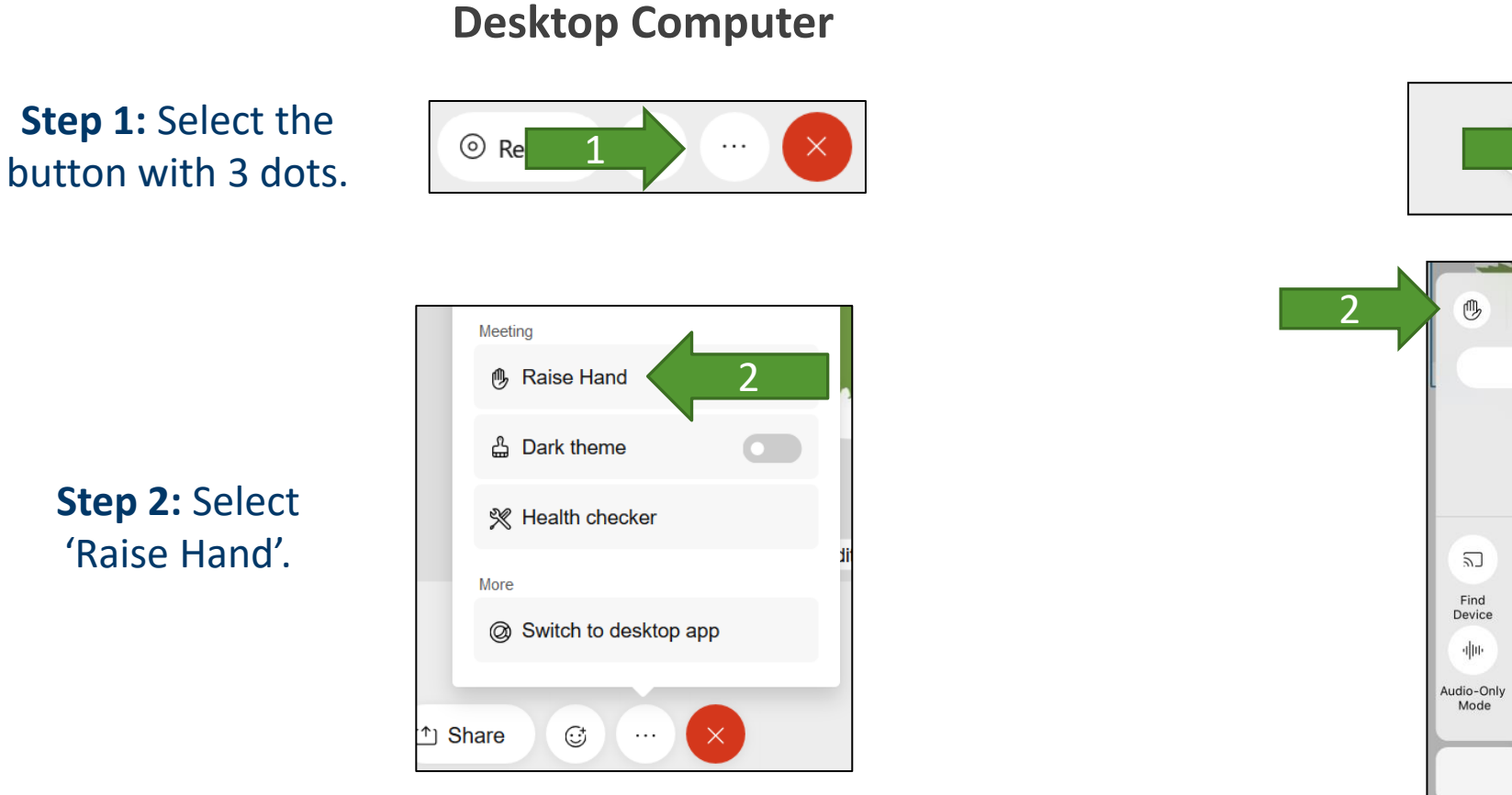

#### Mobile App

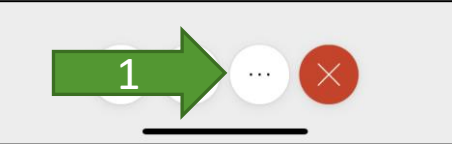

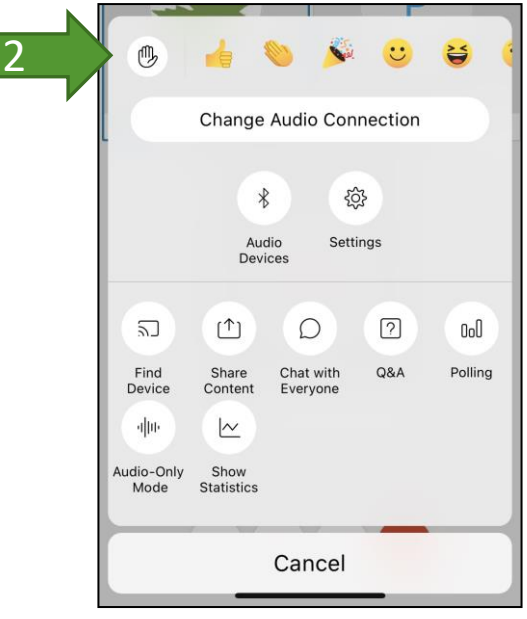

#### Please wait until you are called on to speak.

# Voting

On a computer,

the polling screen

will show on the

right once a poll

has been opened.

Polling × Time remaining: 4:53 (Your answer may be recorded.) 1. All in favor? A. Yes B. No C. Abstain Submit

### Desktop Computer

### 2 💿 Webex 🗸 \* 0 ⊞ P Polling One One The presenter opened a poll. Would you like to take the poll now? Not Now OK test Ø 🖾 …

**Mobile App** 

| <                     | Poll Questions | Submit |
|-----------------------|----------------|--------|
| Remaining time: 04:22 |                |        |
| 1. All in favor       | ?              |        |
| 🔘 A. Yes              |                |        |
| O B. No               |                |        |
| 🔘 C. Abst             | tain           |        |

On mobile, click 'OK' on the popup and then vote.

## Need Help? Send a Message

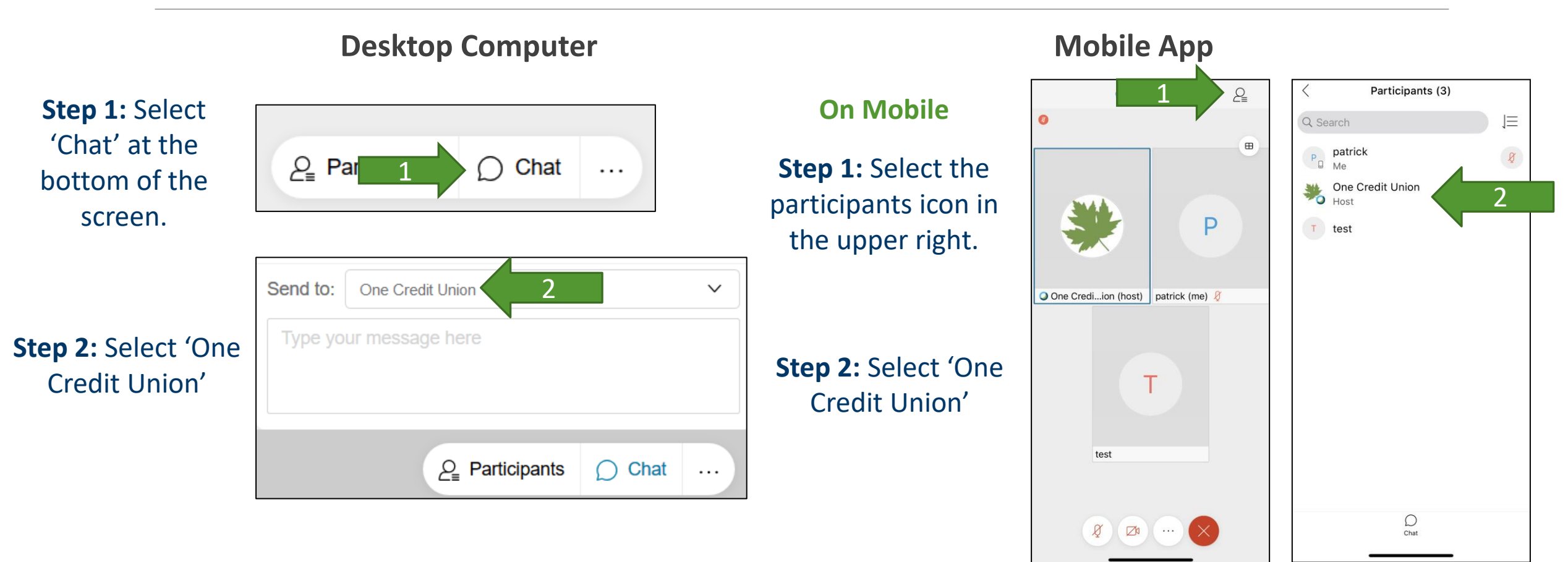

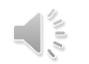